# **インターフェイスの**街角 (26)– LensBar

### 増井 俊之

大量のデータを計算機の小さな画面で扱うためには、表示すべきデータを選択する手法(フィルタリング)と、データを効果的に視覚化して眺める手法(ブラウジング)が 重要です。今回は、この2つの手法を効果的に統合した GUI ツール "LensBar"を紹介します。

# 大きなデータを扱う手法

計算機の画面サイズは限られているので、膨大なデータ を扱わなければならない場合であっても画面にはごく一部 しか表示できません。したがって、なんらかの方法で表 示量を制限したり、あるいは表示部分を移動させることに よって、小さな画面で大きなデータを扱えるようにする必 要があります。そのために、文字端末インターフェイスや 近年のグラフィカル・インターフェイスではさまざまな工 夫がおこなわれています。

計算機で大量のデータを扱う手法としては、従来から以 下のような方法が利用されています。

データの一部を見る方法

文字端末では表示可能な文字数が限られていますから、 テキストエディタなどでは文章の一部だけを画面に表示し て編集するのが普通です。たとえば Emacs では画面を複 数に分割し、複数のファイルを同時に眺めたり、同じファ イルの異なる部分を眺めたりできるようになっています。 表示するだけで編集しない場合には、more や less などの ツールを用いて表示位置を変更しながら順次内容を眺めて いきます。

グラフィカル・インターフェイスでは、表示位置をキー 操作で変えるのではなく、マウスとスクロールバーを使っ て変更するのが一般的です。この方法には、全体のどの部 分が表示されているかがノブの位置で直感的に分かるという利点があります。

いずれの場合も、ユーザーの操作によって表示位置を変 化させて大きなデータを扱う点は共通しています。

データ構造を利用する方法

特殊なデータ構造を利用し、同時に扱うべきデータの量 を制限する手法もよく使われています。最近は、UNIX を はじめとするさまざまな OS で膨大な数のファイルが扱わ れるようになりました。これについても、階層的なファイ ル構造を適用すれば各ディレクトリ内のファイルの数を制 限できるので、ファイルを一覧しやすくなっています。

ただし、この方法では、全体のファイル構造と自分の位 置をつねに把握しておかないと迷子になるおそれがありま す。そのため、たとえば UNIX では pwd や ls などのコ マンドがよく使われます。

表示すべき Web ページのデータが膨大でスクロール では対応しきれない場合、Web ページを複数のページに 分割して相互にリンクを張るといった手法もよくみかけま す。これも、データ構造を応用した表示手法の一種と考え てよいでしょう。

フィルタリングによってデータを絞り込む方法

均質なデータが大量に格納されている電話帳やデータの 相互関係が複雑に入り組んでいる Web のリンクなどにつ いては、これらを扱うための適当なデータ構造がありませ ん。そこで、キーワードなどの検索条件にもとづくフィル タリングを用いて表示するデータの量を制限することがよ くおこなわれています。データベースや Web のサーチエ ンジンによる検索は、フィルタリング手法の一種といえま す。

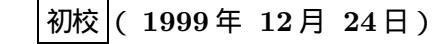

UNIX MAGAZINE 2000.2

#### ⊠ 1 Focus+Context

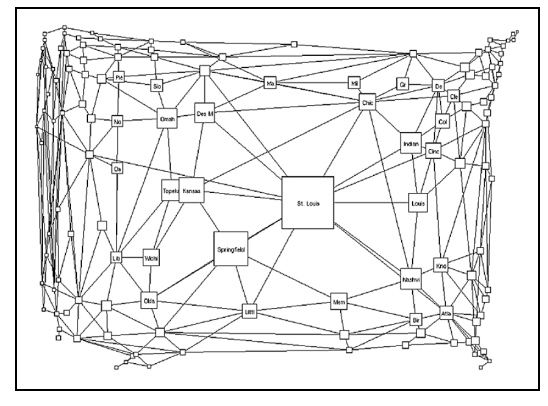

#### 全体と部分を同時に表示する方法

スクロールバーを利用している場合、現在表示されて いる部分が全体のどのあたりかを知ることはできますが、 表示されていない部分に何があるかは分かりません。しか し、全体の構造を把握しつつ部分データを操作したいこと もあります。そのために、表示されている情報だけでな く、全体も見えるようにする方法が考案されています。

1 つは "Overview + Detail"と呼ばれる手法で、全体 構造をたとえば目次のように別ウィンドウに表示します。 もう 1 つは "Focus + Context"で、場所によって表示 の粒度を変える方式です。詳しく見たい部分は細かく表示 し、概要だけ見えればよい部分は不要なものを間引いて表 示します。

図 1 は、Focus + Context の手法で米国の地図を表 現したものです [1]。ここでは地図の見たい部分(セント ルイス付近)だけを拡大し、周囲を小さく歪ませて表示し ています。

全体表示と部分表示とを簡単に切り替えられるのなら ば、これらを同時に表示するのと同様な効果が得られま す。1998年7月号で紹介したズーミングインターフェイ ス・システムでは、ユーザーがズーミング操作によって詳 細表示と全体表示を滑らかに変化させ、データの全体構造 と部分の詳細を同時に把握できます。

## ブラウジングとフィルタリングの融合

大規模なデータの一部だけを操作したり眺めたりするに は、必要な部分をうまく選択して表示・操作できるように する技術が重要です。そのためには、以下のような機能が

#### 図2 Windows95のTreeViewとComboBox

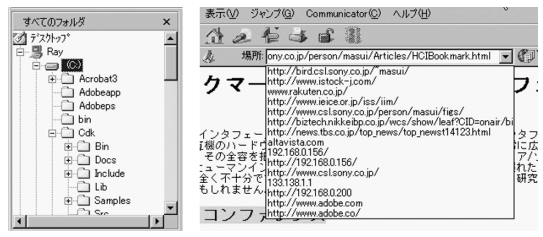

#### 必要です。

- ●表示部分を滑らかに移動させる機能
- ●表示したい部分を位置で指定する機能
- ●表示したい部分を名前で検索する機能
- ●重要な部分だけを選択的に表示する機能
- ●可視部分とデータ全体との関係を明示する機能

検索システムや grep コマンドなど、データを検索した リフィルタリングしたりする手法は文字ベースのインター フェイスでもひろく使われています。一方、スクロール パーやズーミング・インターフェイスによって表示領域 を滑らかに変化させる各種のプラウジング技術は、最近の GUI では一般的になっています。しかし、両者をうまく 融合した GUI 手法には、まだこれといったものがありま せん。

Windows 9x で階層的ファイルシステムをブラウズす るためには、ディレクトリごとにウィンドウを開いたり、 TreeView というコントロールを用いたツールを使うのが 一般的です(図2左)、大きなファイルシステムを眺める場 合、ディレクトリごとにウィンドウを開いていくと、ウィ ンドウの数が多くなって扱いにくくなります。TreeView では、階層的データもある程度は扱いやすくなります。し かし、ディレクトリ内に多くのファイルがあるときなど は、全体を眺めるためにスクロールバーを多用しなければ ならず、階層を上下する操作もそれほどスムーズではあり ません。

TreeView や ComboBox はコ ントロールであり、 ツールとはいえない のではないでしょう か?

リスト内の項目をメニューで選択する場合は、階層メ ニューや ComboBox コントロールが使われます(図2 右) 数個ならともかく、数百個の項目のなかから目指す ものを選びだすのは容易ではありません。

一般的なスクロールバーや階層メニュー、TreeView、 ComboBoxは、データの一覧のなかから必要なものを選 ぶという目的はほぼ共通していますが、機能が低いため に、場面に応じて異なるツールを使い分けなければなりません。

## LensBar

LensBar[2, 3] は、さきほど挙げた必要な機能をすべて 備え、フィルタリングとブラウジングをうまく融合させた GUI 部品です。比較的単純なツールであるにもかかわら ず、スクロールバーや階層メニュー、TreeView、ComboBox などの特徴をすべて兼ね備えています。

LensBar は、普通のスクロールバーにフィルタリング 用のテキスト入力領域を追加し、以下の機能を統合したものです。

## リストのズーミング

スクロールする画面上で表示される項目の数は限られ ています。そこで、項目の重要度(DOI: Degree Of Interests)[4]に応じてズーミング操作をおこない、表示す る項目を制御して大きなリストを扱うようにしています。 マウスを左右にドラッグしてズーミングレベルを変化させ ていくと、現在のズーミングレベルよりも大きい DOI 値 をもつ項目だけが表示されます。

#### パターンマッチによる表示の間引き

LensBarでは、ズーミングによる表示の間引きに加え、 フィルタリング用のテキスト入力領域で指定された検索パ ターンにマッチする項目のみを表示する動的なフィルタリ ングもおこないます。これによって、表示される項目の数 を減らします。つまり、grepのようなフィルタリング機 能がつねに働いており、パターンにマッチしたデータだけ が表示され、操作できるようになっているわけです。

#### 動的曖昧検索

検索パターンにマッチする項目がない場合には、曖昧検 索 (approximate pattern matching) が自動的におこ なわれ、パターンにもっとも近い項目が表示されます [5]。

#### パターンマッチの結果の視覚化とブラウジング

パターンマッチの成功/失敗に応じて対応するスクロー ルバー上の位置の表示色を変更し、全データのなかでどの 程度マッチする部分があるかを示します。さらに、スク ロールバーでは、パターンマッチが成功した項目に対応す る位置の上にノブが表示されるため、検索結果が効率的に

### ブラウジングできます。

## LensBar の使用例

### 英和辞書

LensBar を英和辞書に適用した例を図 3 に示します。 画面上のテキスト・ウィンドウで検索パターンを指定する と、パターンマッチの結果がスライダの背景に表示されま す。初期状態(図 3-a)では検索パターンを指定していな いため、すべての単語がマッチし、スライダの背景には矩 形が表示されています。すべての単語のうち、スライダノ ブの中心の横線部分に対応した単語が右側に表示されてい ます。この状態で左側のスクロールバーを動かしたり、ス クロールバー領域をドラッグすれば(図 3-b) すべての 単語をブラウズすることができます。

動的曖昧検索をおこなうと、図 3-c~d のように特定の 文字列を含む単語だけを表示したり、マッチする単語がな い場合に綴りがもっとも近い単語を探して表示することが できます。曖昧検索が実行されているときは曖昧度に応じ てパターンの背景が暗くなります。

この例では、検索にマッチした項目に対して DOI 値を 図 3-e のように割り当てています。このように、選択項目 (この図では "graphics")の位置と各項目の位置の差を 2 進数で表現したときの LSB (Least Significant Bit)の "0"の数を DOI 値とすれば、ズーミングレベルを連続的 に変えたときに単語を半分ずつ間引いて表示していくこと ができます。

#### メールブラウザ

図 4 は、LensBar をメールブラウザに適用した例で す。上側の LensBar でメールのタイトルのリストが表 示され、選択されたメールの本体が下側に表示されていま す。下側の LensBar では検索パターンは指定されないの で、通常のスクロール・ウィンドウとして動作していま す。検索パターンとして "uist"を指定すると、本文に文 字列 "uist"を含むメールだけが選択されます(図 4-b) メールは時間順に並んでいるため、検索結果のパターンか らこの件がアクティブだったおおよその時期を思い出すこ とができます。さらに、Lifestreams システム [6]<sup>1</sup>のよ

1 Lifestreamsとは、ファイル操作などのアクティビティを時間軸だけ で管理する "超整理法" 的なアプローチです。

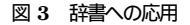

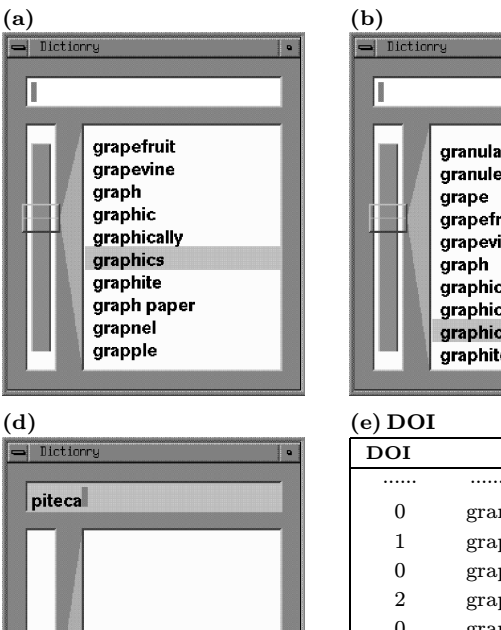

Pithecanthropus

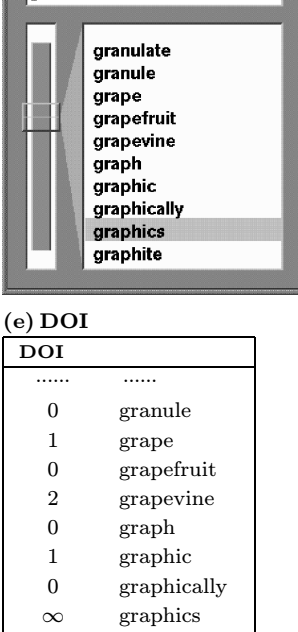

graphite

.....

graph paper

0

1

.....

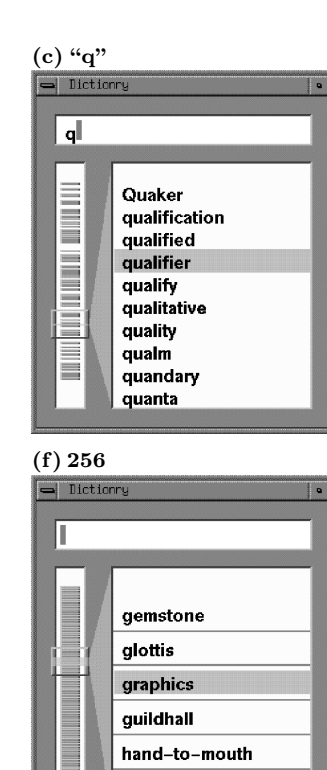

heartless

図 4 メールブラウザ

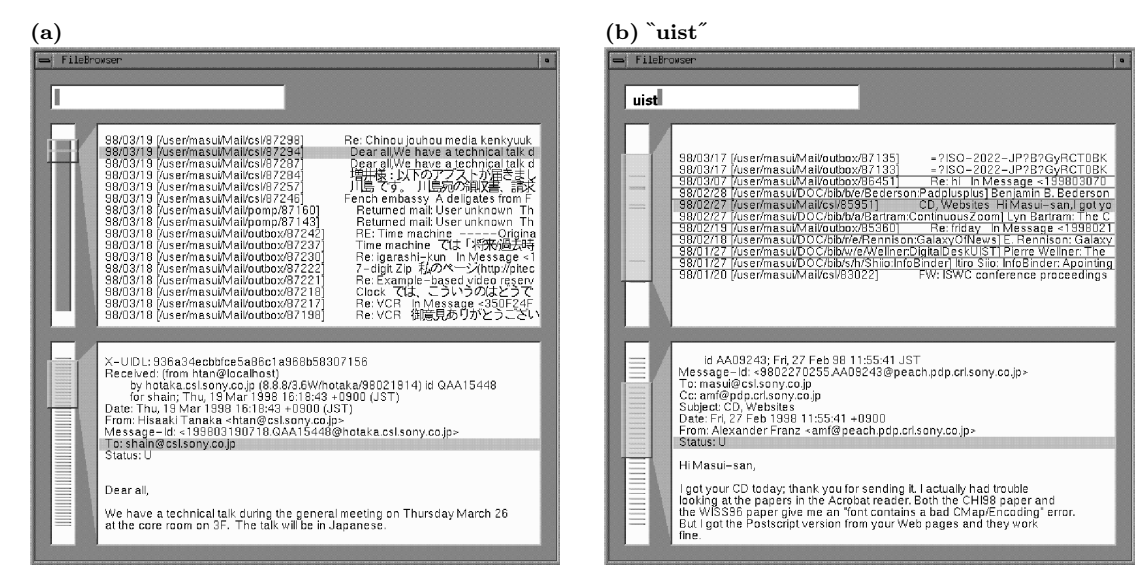

### UNIX MAGAZINE 2000.2

#### 図 5 プログラム・ブラウザ

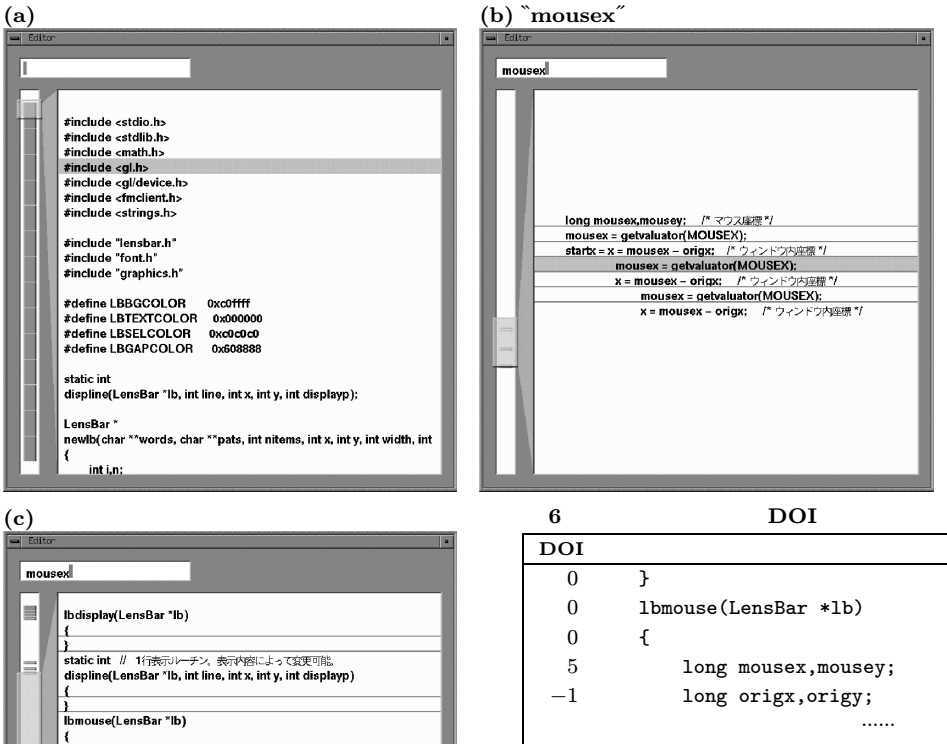

| ex                                                                                            | 0       | }                                        |
|-----------------------------------------------------------------------------------------------|---------|------------------------------------------|
| Ibdisplay(LensBar *Ib)                                                                        | 0       | lbmouse(LensBar *lb)                     |
|                                                                                               | 0       | {                                        |
| static int // 1行表示レーチン。表示内容によって変更可能。<br>displine(LensBar */h, int line, int x, int displayn.) | 5       | <pre>long mousex,mousey;</pre>           |
|                                                                                               | $^{-1}$ | long origx,origy;                        |
| }<br>Ibmouse(LensBar *Ib)                                                                     |         |                                          |
| {<br>long mousex,mousey; /* マウス座標 */                                                          | 5       | <pre>mousex = getvaluator(MOUSEX);</pre> |
| mousex = getvaluator(MOUSEX);<br>startx = x = mousex – origx; /* ウィンドウ内座標 */                  | 5       | startx = x = mousex - origx:             |
| mousex = getvaluator(MOUSEX);<br>x = mousex - origx; /* ウィンドウ内座標*/                            | _       |                                          |
| mousex = getvaluator(MOUSEX);<br>x = mousex - origx: パ ウィンドウ内座標 */                            | 3       | mousex = $getvaluator(MOUSEX)$ :         |
| }                                                                                             | 0       |                                          |
| {                                                                                             | 2       | mouse = $getualuator(MOUSEY)$ .          |
| static int                                                                                    | 2       | mousex - getvaruator(MOOSEX);            |
| bits(int n) // nを表現するのに必要なビット数                                                                | -4      | display();                               |
| }                                                                                             | -1      | }                                        |
|                                                                                               | 0       | }                                        |
|                                                                                               | L       |                                          |

うに、時間的に関連のあるメールをブラウズすることができます。

#### プログラム・ブラウザ

図 5 は、LensBar をプログラムのブラウジングに適用 した例です。プログラムリストの初期状態(図 5-a)から、 <sup>w</sup>mousex<sup>~</sup>をキーとして検索すると図 5-b のようになり ます。マッチングの結果とその分布から、これは局所的に 使われている変数であることが分かります。

この例では、DOI 値は図 6 のように割り当てていま す。マッチした行には正の DOI 値、失敗した行には負 の DOI 値を割り当てますが、C のプログラムではインデ ントの小さい行が重要であることが多いため、インデント の小さな行ほど DOI 値が大きくなるようにしています。 マウスを右にドラッグしてズーミングレベルを小さくする と、マッチしていない行も順に表示されるようになります (図 5-c)。この状態では、マッチした行だけでなく、プ ログラムの重要な行(関数宣言など)も表示されています。 このように DOI 値を割り当てることによって、Focus + Context 機能を実現しています。

### 階層メニュー

UNIX の /usr ディレクトリを、階層メニューとして LensBar で表示した例を図 7 に示します。ズーミングレ

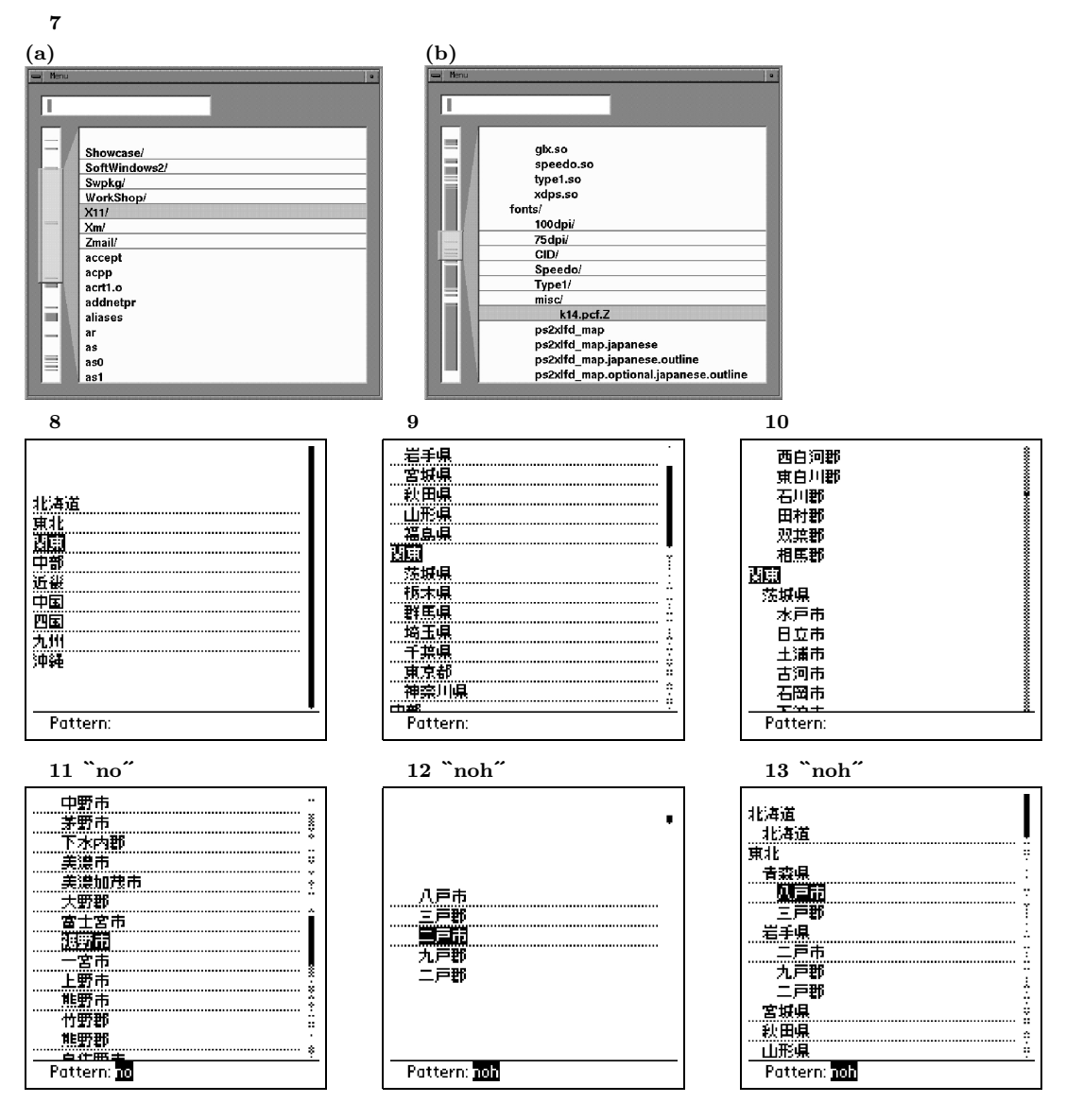

ベルを大きくすると上位階層のみが表示され(図7-a)小 さくすると深い階層まで表示することができます(図7b) 通常の階層メニューとは異なり、aとbの状態は連 続的/可逆的に遷移可能なのが特徴です。

## PalmPilot 上の LensBar

LensBar はもちろんパーソナル・コンピュータの GUI 画面でも有効ですが、PDA のような <sup>®</sup>Baby Face<sup>~</sup>端末 においてとくに大きな効果を発揮します。

図 8 は、PalmPilot 上の LensBar で日本の地名を表示しているところです。 "関東"をタップしてペンを右に動かすと県がリストされ(図 9) さらに右に動かすと市や 都が表示されます(図 10)

検索パターンを入力すると、それにマッチする地名だけ がリストされます。たとえば "no"と入力すると、 "の" という読みを含む地名だけがリストされ(図 11) さら に "h"を加えて指定すると "noh"を含む "八戸"などの

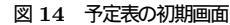

| 1999     |   |
|----------|---|
| 1999/1   |   |
| 1999/2   |   |
| 1999/3   | • |
| 1999/5   | • |
| 1999/6   | • |
| 1999/7   |   |
| 1999/8   |   |
| 1999/9   |   |
| 1999/10  | • |
| Pattern: | _ |

図 15 "uis"でフィルタリング

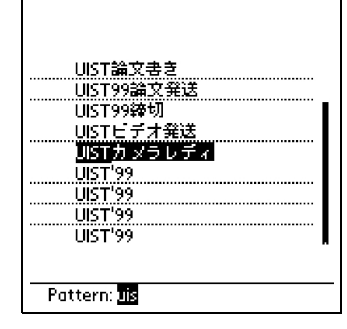

図 16 ズームイン表示

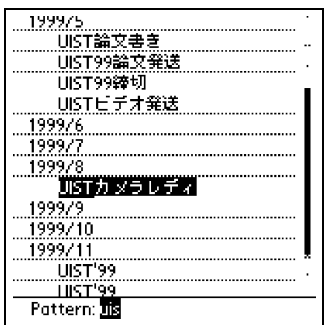

(ますい・としゆき ソニー CSL)

地名だけが表示されます(図12)

しました。

ここで、ペンで ``八戸"を選択して右に動かすと、読み に *``noh "* が含まれる八戸市などがある *``* 岩手 *"* や *`* 青森 *"* 表現をすこし変更 といった県名が表示されます(図13)

> 図 14 は、LensBar でスケジュール・データをブラウ ジングしているところです。まず、パターンとして ``uis" を指定してフィルタリングをおこないます(図15)続け て、その周囲のデータを表示することにより、UIST カン ファレンス関連の仕事をいつごろおこなっていたかをブラ ウズすることができます(図16)

> ここで扱っているデータは、1,000 行を超えています。 したがって、通常のスクロールバーなどでは、全体を効率 よくブラウジングすることは困難です。このような場合に も、LensBar でズーミングやフィルタリングを併用すれ ば、小さな画面でも検索やブラウジングが効果的におこな えるようになります。

# おわりに

が必要になってくるでしょう。

今回は、大量の情報のブラウジングとフィルタリングの 両方をサポートする GUI 部品として "LensBar"を紹介 しました。膨大な情報が流通している現代社会では、多種 多様な情報をフィルタリングしたのちに眺めたり、編集し たりといった手法がますます重要になってくるでしょう。 LensBarは、メニューやスクロールバーなどの基本的 なインターフェイスの上位互換ツールと捉えることができ ます。したがって、 比較的単純なデータを扱う場合には 有用ですが、今後はさらに複雑で大規模なデータにも対応 できるブラウジングやフィルタリングのための基本ツール

[参考文献]

- [1] Manojit Sarkar and Marc H. Brown, "Graphical fisheye views", Communications of the ACM, Vol. 37, No. 12, pp. 73-83, December 1994
- [2] Toshiyuki Masui, "LensBar-visualization for browsing and filtering large lists of data", In Proceedings of IEEE Symposium on Information Visualization (InfoVis'98), pp. 113-120, October 1998
- [3] 増井俊之「ブラウジングとキーワード検索を統合した GUI 部 品 LensBar」、安村通晃(編)『インタラクティブシステム とソフトウェア VI:日本ソフトウェア科学会 WISS'98』、 pp.153-158、近代科学社、1998年12月
- [4] George. W. Furnas, "Generalized fisheye views", In Proceedings of the CHI'86 Conference on Human Factors in Computing Systems and Graphic Interfaces, pp.16-23, Addison-Wesley, May 1986
- [5] 増井俊之、水口 充、George Borden、柏木宏一「なめらか なユーザインタフェース」、第37回冬のプログラミングシン ポジウム予稿集、pp. 13-23、情報処理学会、1996 年1月
- [6] Eric Freeman and Scott Fertig, "Lifestreams: Organizing your electronic life", In AAAI Fall Symposium: AI Applications in Knowledge Navigation and Retrieval, November 1995

UNIX MAGAZINE 2000.2

プログラムの入手

先は?